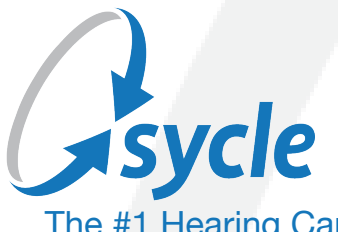

The #1 Hearing Care Practice Management Solution

# Sycle Private Practice Managed Care User Guide

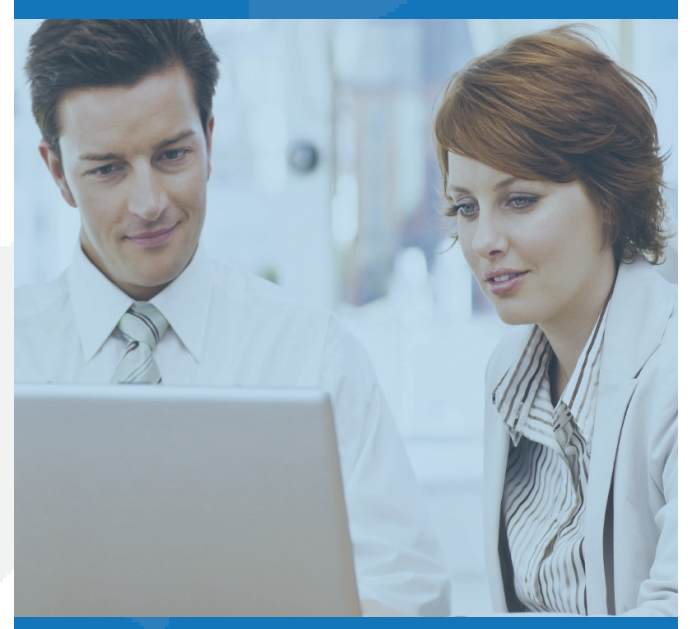

# SETTING UP MANAGED CARE PROGRAMS

In a response to the growing Managed Care patient's practices are seeing, Sycle has added a New Managed Care section that will allow you to create Managed Care programs located within the Administration section of Sycle. Once the programs have been created, the program can be added to the patient. After a Patient is added to one of the Managed Care Programs you have created, it will be visible at the top of the Patient Summary and on the Appointment Summary.

## Follow the below steps to Set up Managed Care Programs:

- 1. Navigate to the Administration Section of Sycle.
- 2. On the bottom left of the Administration page, click on the Managed Care section link.

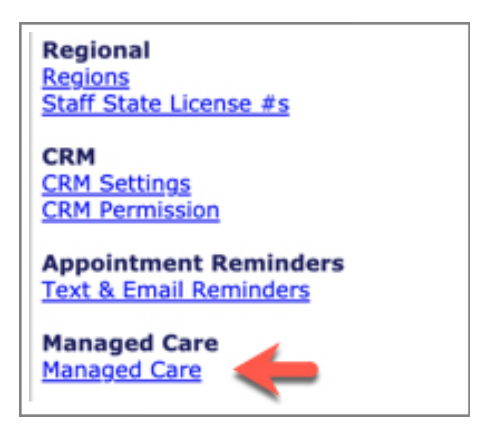

#### 3. Then click create new program.

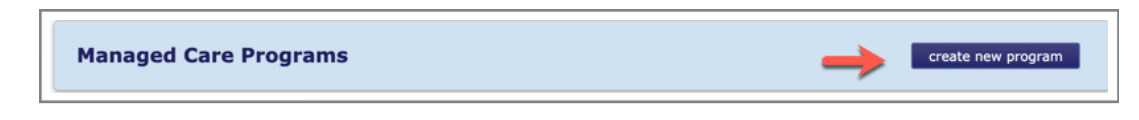

4. The Add Managed Care Program screen will open. You will enter the Program Name as you want it to appear and a Description, then click **save**.

| Add Manage    |          | save close |
|---------------|----------|------------|
| Program Name: |          |            |
| 5<br>         | required |            |
| Description:  |          |            |
|               | reauired | 12         |

**a.** The description should be very detailed allowing you to quickly see what benefits the patient has. Please see the example below.

| Program Name: | Tru Hearing                                                                                                    |   |
|---------------|----------------------------------------------------------------------------------------------------|---|
|               | required                                                                                                    |   |
| Description:  | 3 Free service appointments after evaluation within 1 year,<br>\$65 max service charge after free,<br>L&D \$275/aid - ASH order and collect, |   |
|               | Return Fee \$100 paid by TruHearing                                                                                                    | - |

5. Should you need to make updates to any of the programs you have created, there is an **edit** link to the right of the program name.

| Managed Care Programs     |                                                                      |               |
|---------------------------|----------------------------------------------------------------------|---------------|
| Program Name              | Description                                                          | Actions       |
| Tru Hearing               | 3 Free service appointments after evaluation within 1 year,          | Edit   Delete |
| Test Program              | 3 follow up visits within first year, then \$65/visit.               | Edit   Delete |
| Epic                      | Level 1 = \$400.00                                                   | Edit   Delete |
| TruHearing Select/Premium | 3 Free service appointments after evaluation within 1 year, $\ldots$ | Edit   Delete |

6. While in the Administration section, verify that you have added a service for your Managed Care programs. These can be added by clicking on the **Service Types** link under Purchases.

| Purchases              |
|------------------------|
| Accessory Types        |
| Battery Prices         |
| Discount Types         |
| Earmold Types          |
| Receiver Types         |
| Hearing Aid Prices     |
| LACE® Prices           |
| Invoice Numbers        |
| Account Numbers        |
| Remote Types           |
| Repair Types           |
| Service Types          |
| Warranty/Service Plans |
|                        |
|                        |

7. Lastly in Administration, verify that the Managed Care Companies are added as Insurance companies. *Note: This will allow you to make the Purchase Summary Due from Insurance insuring that a statement is not accidentally mailed to a patient showing they are responsible for the balance.* 

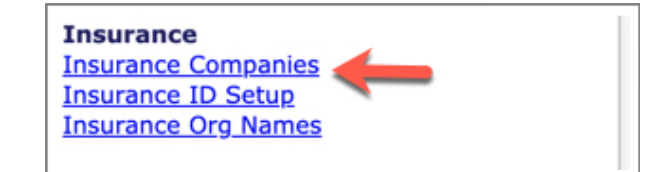

Now that the Managed Care Programs have been set up, there will be a new Managed Care section in the New Patient Input for Existing Patients, and the new Managed Care section is at the bottom of the Patient Summary.

| Identity  Title:  Title:  First Name:  First Name:  Last Name:  Suffix:  Trequired  Preferred Name:  Street 1:  Street 1: | New Patient Inp       | out             |          | noah import         | save save a   | nd add another |
|----------------------------------------------------------------------------------------------------|-----------------------|-----------------|----------|---------------------|---------------|----------------|
| Title: <ul> <li>Patient Type:</li> <li>Prospect</li> <li>Insurance Patient:</li> <li>Insurance Patient:</li> <li>Speech Pathology:</li> <li>Last Name:</li> <li>required</li> <li>Suffix:</li> <li>Pate of Birth:</li> <li>Montl V Day V</li> <li>required</li> </ul> Preferred Name: Preferred Language:   Street 1: Imaged Care   Country: United States                                                                                                    | identity              |                 |          |                     |               |                |
| First Name: Insurance Patient:   Middle Initial: Speech Pathology:   Last Name: required   Suffix: Gender:   Preferred Name: Preferred Language:   English required   Street 1: Phone Numbers   Street 1: Ymme   City: Xmma   State/Province: Alabama   Zip/Postal Code: Ymme   Country: United States                                                                                                    | Title:                | <b>`</b>        | _        | Patient Type :      | Prospect      | ~              |
| Middle Initial:                                                                                                    | First Name:           | 8               | required | Insurance Patient:  |               |                |
| Last Name: required   Suffix: Gender:   Preferred Name: Date of Birth:   Montl V Day V required   Preferred Name: Preferred Language:   Street 1: Home:   Street 2: Work:   City: X   State/Province: Alabama   Xip/Postal Code: X   Country: United States   Managed Care                                                                                                    | Middle Initial:       |                 |          | Speech Pathology:   |               |                |
| Suffix: Gender: V<br>Date of Birth: Montt V Day V required<br>Preferred Name: Preferred Language: English V<br>Preferred Language: Phone Numbers Ext Prima<br>Street 1: Home: × (<br>Street 2: K<br>City: K<br>State/Province: Alabama V<br>Zip/Postal Code: Cell: × (<br>Country: United States V<br>Email Address: (<br>managed Care<br>Managed Care Program:Select One V                                                                                                    | Last Name:            |                 | required | Tinnitus:           |               |                |
| Preferred Name: Date of Birth:   Montl V Day V   Preferred Language: English   Phone Numbers Ext Prima   Street 1: Home:   Street 2: Work:   City: ×   City: ×   State/Province: Alabama   Zip/Postal Code: ×   Country: United States   Winder States ×                                                                                                    | Suffix:               |                 | ]        | Gender:             |               | ~              |
| Preferred Name: Preferred Language: English v<br>Phone Numbers Ext Prima<br>required<br>Street 1: Home: x (<br>Street 2: K K K (<br>Street 2: K K K (<br>City: K K (<br>State/Province: Alabama v<br>Zip/Postal Code: K (<br>Country: United States v<br>Email Address: (<br>required<br>Managed Care Program:Select One v                                                                                                    |                       |                 |          | Date of Birth:      | Month V Day V | required       |
| Street 1:   Street 2:   City:   State/Province:   Alabama   Zip/Postal Code:   Country:   United States   Country:   United States   Country:   United States     Email Address:   required                                                                                                    | Preferred Name:       |                 | ]        | Preferred Language: | English       | ~              |
| Street 1:                                                                                                    |                       |                 |          |                     | Phone Numbers | Ext Prima      |
| Street 2:<br>City:<br>State/Province: Alabama V<br>Zip/Postal Code:<br>Country: United States V<br>Email Address:<br>required<br>Managed Care<br>Managed Care Program:Select One                                                                                                    | Street 1:             |                 | ]        | Home:               |               | )×             |
| City: City:  | Street 2:             |                 | 1        | Work:               |               |                |
| State/Province: Alabama V<br>Zip/Postal Code:<br>Country: United States V<br>managed care<br>tanaged Care Program:Select One V                                                                                                    | City:                 |                 | ĺ        | Call                |               |                |
| Zip/Postal Code: Other: X Country: United States Country: United States Country: United States Country: Email Address:                                                                                                    | State/Province:       | Alabama 🗸       | ,        | Cen.                |               |                |
| Country: United States   Email Address:   required  managed care  fanaged Care Program: Select One                                                                                                    | Zip/Postal Code:      |                 | ]        | Other:              |               | _× (           |
| Tequired Tequired Tequired Tequired                                                                                                    | Country:              | United States 🗸 |          |                     |               |                |
| Managed care Managed Care Program:Select One                                                                                                    |                       |                 |          | Email Address:      | required      |                |
| Managed Care Program:Select One                                                                                                    | managed care          |                 |          |                     |               |                |
|                                                                                                    | fanaged Care Program: | Select One 🗸    |          |                     |               |                |

| Date Sent   | Mail Code  | Title               | Description<br>This letter thanks the patient for their decision to seek better hearing                                                                                                    |
|-------------|------------|---------------------|----------------------------------------------------------------------------------------------------|
| 05/31/2019  | NEWCRM.72  | Thank You Letter    | through hearing aids. It is used to reinforce their decision and should be<br>sent out the day after the purchase.                                                                             |
| 06/06/2019  | NEWCRM.72  | Thank You Letter    | This letter thanks the patient for their decision to seek better hearing<br>through hearing aids. It is used to reinforce their decision and should be<br>sent out the day after the purchase. |
| 7/25/2019   | NEWCRM.72  | Thank You Letter    | This letter thanks the patient for their decision to seek better hearing<br>through hearing aids. It is used to reinforce their decision and should be<br>sent out the day after the purchase. |
| 0/08/2019   | NEWCRM.404 | Thank You Letter(2) | This letter thanks the patient for their decision to seek better hearing<br>through hearing aids. It is used to reinforce their decision and should be<br>sent out the day after the purchase. |
| 1/26/2019   | NEWCRM.404 | Thank You Letter(2) | This letter thanks the patient for their decision to seek better hearing<br>through hearing aids. It is used to reinforce their decision and should be<br>sent out the day after the purchase. |
| 05/21/2020  | NEWCRM.176 | Test No Sale        | This letter reinforces the importance of treating hearing loss early, and<br>the solutions available to the patient. This should be sent out the day<br>after the patient was seen.            |
| nanaged car | e          |                     | add                                                                                                    |

Finally, now that a Managed Care program has been added to a patient, you will be able to see the program at the top of the Patient Summary and on the Appointment summary.

| Patient Summary                                                                           | patient finance              | chart history | HCFA pur | chase new appointmen | t archive |
|-------------------------------------------------------------------------------------------|------------------------------|---------------|----------|----------------------|-----------|
| Patient: John Adams<br>Managed Care: Tru Hearing (Exp.                                    | . 05/18/2022) <u>See Det</u> | tails         |          |                      |           |
|                                                                                           |                              |               |          |                      |           |
| Appointment Summa                                                                         | ry                           |               |          |                      |           |
| Patient: John Adams (205) 555-12<br>Preferred Name:<br>Time Since Last Purchase: 0.6 year | <u>235</u><br>rs             |               |          |                      | NOAH      |
|                                                                                           |                              |               |          |                      |           |
|                                                                                           |                              |               |          |                      |           |

Click on **details** to see the program description.

|                       | Managed Care Program                                                                                                    | ×   |
|-----------------------|----------------------------------------------------------------------------------------------------|-----|
| Managed Care Program: | Tru Hearing                                                                                                    |     |
| Program Expiry Date:  | 05/18/2022                                                                                                    |     |
| Program Description:  | 3 Free service appointments after evaluation within 1 year, \$65 max service charge after free, L&D \$275/aid - ASH order and collect, Return Fee \$100 paid by TruHearing Fit \$325/aid |     |
|                       |                                                                                                    | //, |

# ADDING A NEW MANAGED CARE PATIENT AND SCHEDULING THE APPOINTMENT

#### **Adding Patient and Appointment**

- 1. Click the **Add New Patient** link and enter the patient demographics, referral source and the Managed Care Program. Then click **Save + New Appointment**.
- 2. Next, select the appropriate Appointment type.
- 3. Then select the appropriate Referral Source (if this was not selected when adding the patient).

|                                                  | munem                                               |                                                               |                        |
|--------------------------------------------------|-----------------------------------------------------|---------------------------------------------------------------|------------------------|
| Patient: John<br>Orig Ref Src:<br>Orig Sub Ref S | . Adams<br>Physician Referral<br>Src: Dr. So and So |                                                               |                        |
| Managed Care                                     | : Tru Hearing (Exp. 05/18/2022) See Details         |                                                               |                        |
| dentity                                          |                                                     |                                                               |                        |
|                                                  | Address:<br>AL<br>USA                               | Patient Type: Curre<br>Phone Number: (205)<br>E-mail Address: | nt<br>555-1235 (cell)  |
| ppointment                                       |                                                     |                                                               |                        |
| Clinic:<br>Provider:                             | Helena<br>George Lucas<br>Managed Care Evaluation   | Date:<br>Time:                                                | 05/19/2021<br>10:00 AM |
| Referral<br>Source:                              | required Managed Care required                      | ✓ Status:                                                     | Not Confirmed          |
| Referral                                         | TruHearing required                                 | Prior Auth. #:                                                | E                      |
| Subcategory:                                     |                                                     |                                                               | 1 11 11 1              |

# COMPLETING A DIAGNOSTIC EVALUATION AND CREATING A PURCHASE SUMMARY

## **Completing Diagnostic Evaluation**

- 1. To complete the Diagnostic Evaluation in Sycle, click on the **appointment in your schedule** to open the Appointment Summary.
- 2. Click on enter outcome.
- 3. Log notes in Outcome Notes section.
- 4. In the hearing test section, choose **DID NOT TEST**.

| hearing test |                       |                 |                        | Select One 💙 NOAH |
|--------------|-----------------------|-----------------|------------------------|-------------------|
|              | Left Ear Hearing Loss |                 | Right Ear Hearing Loss |                   |
| Level:       | Did Not Test 🗸 🗸      | required Level: | Did Not Test           | required          |
| Type:        | Select One 🗸 🗸        | required Type:  | Select One V           | required          |
| Shape:       | None 🗸                | Shape:          | None 🗸                 |                   |

5. Scroll down to Purchases and ensure yes is selected.

| purchases                                                                                      |
|------------------------------------------------------------------------------------------------|
| Were there any purchases with this appointment?                                                |
| ● Yes ○ No                                                                                     |
| Send John Adams a CaptionCall phone for no cost, no obligation. Delivery and install included. |
|                                                                                                |

- 6. Click on **services** and choose fitting fee type (TruHearing Fitting Fee, United Healthcare Fitting Fee, etc).
- 7. Put in the amount of fee that you will be receiving, and click save.

8. Also, on the invoice click **add** next to due from insurance. From the drop-down menu, choose the correct managed care and click **save**. This will easily allow you to track balances due from the managed care programs.

| add | Hearing Aids | Batteries add               |
|-----|--------------|-----------------------------|
| add | Earmolds     | 2 Services add <del>4</del> |
| add | Warranties   | 1 Accessories add           |
| add | Repairs      | LACE® add                   |
| add | Loan         | 1 Remotes add               |
| add | Receivers    | Due from Insurance add 🛛 🛻  |
|     |              |                             |

| Purc                                                                                                    | hase Sumr                                                                                                    | nary                                   |                       | Helena<br>Fenta Clinic<br>1008 Maryanna Rd |                                                                                                 |                                                                                                    |                                      |              |               |                                                                                |
|----------------------------------------------------------------------------------------------------|----------------------------------------------------------------------------------------------------|----------------------------------------|-----------------------|--------------------------------------------|-------------------------------------------------------------------------------------------------|----------------------------------------------------------------------------------------------------|--------------------------------------|--------------|---------------|--------------------------------------------------------------------------------|
| Apply (<br>apply<br>Patient:<br>AL<br>USA<br>(205) 55<br>Manage<br>Tru Hear<br>(Exp. 05<br>See Deta<br>PO#: | for HealthiPlan®<br>y now<br>: John Adams<br>:5-1235<br>:<br>:<br>:<br>:<br>:<br>:<br>:<br>:<br>:<br>:<br>:<br>:<br>:<br>:<br>:<br>:<br>:<br>:<br>: | ) Instant Credit                       | Payment<br>Calculator |                                            | Calera, /<br>USA<br>(256) 99<br>(205) 4<br>Staff: [<br>Clinic:<br>Date: [<br>Trackin<br>Invoice | AL 354085436<br>09-7373<br>15-6971<br>George Lucas<br>Helena<br>5 V 19<br>19<br>19<br>19<br>19<br>19<br>19<br>19<br>19<br>19 | <b>▼</b><br><b>▼</b><br>2021<br>7055 | ]<br>-]<br>E | ĮĮ            |                                                                                |
| Qty                                                                                                    | Item                                                                                                    | Description                            |                       | Unit<br>Price                              | Amount                                                                                          | Order Tracking                                                                                                    | (Delivered)                          |              | Action        |                                                                                |
| 2                                                                                                    | Service                                                                                                    | Service: : TruHearing Prem<br>Fee      | ium Fitting           | \$400.00                                   | \$800.00                                                                                        |                                                                                                    |                                      | <u>edit</u>  | delete        | <u>return</u>                                                                  |
|                                                                                                    | Due From<br>Insurance                                                                                                    | Benefit from TruHearing<br>amt unknown |                       |                                            |                                                                                                 |                                                                                                    |                                      | <u>edit</u>  | <u>delete</u> | <u>denial</u>                                                                  |
| Invoice<br>Sales Ta<br>Grand Tr<br>Insurant<br>Total Wr<br>Patient I<br>Amount<br>Amount                    | Total<br>otal<br>ce Payments<br>rite-Offs<br>Payments<br>Due From Insura<br>Due from Patient<br>ent write off                                       | nce<br>refund fee                      | delete ali            | show det                                   | ails c                                                                                          | reate PO#                                                                                                    | save                                 | P            | s             | \$800.00<br>\$0.00<br>\$0.00<br>\$0.00<br>\$0.00<br>\$0.00<br>\$0.00<br>\$0.00 |

# To Enter in Audiogram Results

- 1. Search patient in Sycle and **click on patient name** to get into patient summary.
- 2. Scroll down to hearing loss section, and click on edit.
- 3. Put in the test date, type of loss, and click **save**.

| earing       | test                               |           |                                 |                                               |                    |                            |     |     |     |      |            |         | N                                  | DAH                                                         | R                                                                 | efres   | :h       |                             | -        |          | edit     | 1         | mpo |
|--------------|------------------------------------|-----------|---------------------------------|-----------------------------------------------|--------------------|----------------------------|-----|-----|-----|------|------------|---------|------------------------------------|-------------------------------------------------------------|-------------------------------------------------------------------|---------|----------|-----------------------------|----------|----------|----------|-----------|-----|
|              | Lef                                | t Ear:    |                                 |                                               |                    |                            |     |     | R   | ight | Ear:       |         |                                    |                                                             |                                                                   | L       | ast T    | est I                       | Date:    |          |          |           |     |
| dit Pati     | ent H                              | earing    | l <b>Los</b> :                  | S                                             |                    |                            |     |     |     |      |            |         |                                    |                                                             |                                                                   |         |          |                             |          |          |          |           |     |
|              | Test Da<br><u>Lev</u><br>Ty<br>Sha | Ite: Mont | I V Da<br>I A - Moo<br>orineura | ay V<br>ring Loss<br>derate<br>al<br>ring Lev | s<br>v<br>els in d | required<br>required<br>Bs | •   |     | -   |      |            | Test    | Date:<br>Level:<br>Type:<br>Shape: | Month N<br>Right E<br>Level 4<br>Sensori<br>None<br>Right E | Day     Day     ar Hear     Moder     ineural     ar Hear     750 | ing Los | vels in  | required<br>required<br>dBs | 94       | 414      |          |           |     |
| Ireshold:    | 125 2                              | 50 500    | 750                             | ) <u>1</u> K                                  | 1.5K               | 2K                         | 3K  | 46  | 6K  | 86   | Threshold: | 125     | 250                                | 500                                                         | 750                                                               | 1K      | 1.5K     | 2K                          | 3K       | 4K       | 6K       | 86        |     |
| UCL          | -i-                                |           | -i                              | i –                                           | í                  | í—                         | í—  | í—  | i — | í —  | UCL:       |         | <u> </u>                           | í                                                           | $\square$                                                         |         |          | í                           |          | i —      | <u> </u> | H         |     |
| BC:          | -i-                                | -i-       | ì                               | Î                                             | í                  | í —                        | Î – | í — | Ì   | Î    | BC:        |         | <u> </u>                           | í                                                           | $\square$                                                         |         | <u> </u> | Î –                         | <u> </u> | Ì        |          | $\square$ |     |
| IP:          | -i-                                |           | ì                               | ì                                             | í                  | Ì                          | ì   | Ì   | Ì   | í —  | IP:        |         | <u> </u>                           | í                                                           | $\square$                                                         |         |          | í—                          | <u> </u> | <u> </u> |          | $\square$ |     |
| MCL:         | -i-                                | -i-       | ì                               | 1 - C                                         | Î                  | í —                        | ì   | í — | Ì   | Î    | MCL:       |         | Ì                                  | í                                                           | $\square$                                                         |         |          | Î                           | Ì        | Ì        | i —      | $\square$ |     |
| FF:          | -i-                                |           | i                               | i –                                           | í                  | í —                        | í   | Í   | i — | í    | FF:        |         |                                    | í                                                           | $\square$                                                         |         |          | Í                           |          | i —      | í –      | $\square$ |     |
|              |                                    | Left !    | ar Spe                          | ech Audi                                      | iometry            | ,                          |     |     |     |      |            |         |                                    | Right E                                                     | ar Spee                                                           | ch Aud  | liomet   | Y                           | ·        | ,        |          |           |     |
| Use He       | aring Lev                          | /el: Yes  |                                 |                                               | ~                  |                            |     |     |     |      | Use H      | earing  | Level:                             | Yes                                                         |                                                                   |         | •        |                             |          |          |          |           |     |
| Ксри         | t Comf                             |           |                                 |                                               |                    |                            |     |     |     |      | RC M       | ost Cor | of Lyle                            | <u> </u>                                                    | _                                                                 |         |          |                             |          |          |          |           |     |
| 140          | Incomf                             |           |                                 |                                               |                    |                            |     |     |     |      |            | Uncor   | of Lyle                            | <u> </u>                                                    | _                                                                 |         |          |                             |          |          |          |           |     |
|              |                                    | Discr     | iminati                         | on In Qu                                      | iet                |                            |     |     |     |      |            | ancor   |                                    | Discrim                                                     | ination                                                           | In Qu   | iet      |                             |          |          |          |           |     |
| Sp           | eech Lev                           | /el:      |                                 | Score:                                        |                    |                            |     |     |     |      | 5          | speech  | Level:                             |                                                             | s                                                                 | core:   |          |                             |          |          |          |           |     |
|              | owerle                             | Left I    | 4atrix S                        | Selection                                     |                    |                            |     |     |     |      |            | Power   | Level                              | Right M                                                     | latrix S                                                          | electio | n        |                             |          |          |          |           |     |
| Power Level. |                                    |           | ł                               |                                               |                    | Pow                        |     |     |     |      |            | Gain    |                                    |                                                             |                                                                   |         |          |                             |          |          |          |           |     |
|              | Slo                                | ne:       |                                 | ł                                             |                    |                            |     |     |     |      |            | r can   | Slope                              |                                                             |                                                                   |         |          |                             |          |          |          |           |     |
|              | Not                                | es:       |                                 | J                                             |                    |                            |     |     |     |      |            |         | Notes:                             |                                                             |                                                                   |         |          |                             |          |          |          |           |     |
|              |                                    |           |                                 |                                               |                    |                            | 1   |     |     |      |            |         |                                    |                                                             |                                                                   |         |          |                             | 4        |          |          |           |     |
|              |                                    |           |                                 |                                               |                    |                            | ~~  |     |     |      |            |         |                                    |                                                             |                                                                   |         |          |                             | 11       |          |          |           |     |

# To Enter Patients Hearing Aid(s)

- 1. Once hearing aids are received in your office, search patient in Sycle and click on **patient name** to get into patient summary.
- 2. From the Patient Summary, scroll down to other equipment, and click add.

| current     | receivers                           |                       |                             | view all            |
|-------------|-------------------------------------|-----------------------|-----------------------------|---------------------|
|             |                                     |                       |                             |                     |
|             |                                     |                       |                             |                     |
| other eq    | uipment                             |                       | view all equipment          | add equipment       |
| Ear<br>Left | Item<br>PhonakAudeo P90-RRICDigital | <b>S/N</b><br>5623599 | Purchase Date<br>10/23/2020 | Price<br>\$3,000.00 |

3. Put in all the information about the hearing aid(s) (make, model, type, battery size, purchase date, warranty dates, etc.).

| Patient Equip           | oment Edit         |                          | save                   |
|-------------------------|--------------------|--------------------------|------------------------|
| current equipmen        | ıt                 |                          |                        |
|                         | Left Ear           |                          | Right Ear binaural fit |
| Manufacturer:           | Select One 🗸       | Manufacturer:            | Select One             |
| Type:                   | Select One 🗸       | Туре:                    | Select One V           |
| Model:                  | Select One V       | Model:                   | Select One 🗸           |
| Technology Lvl:         | Select One 🗸       | Technology LvI:          | Select One 🗸           |
| Serial Number:          | <u> </u>           | Serial Number:           |                        |
| Battery Type:           | Select One 🗸       | Battery Type:            | Select One V           |
| Purchase Date:          | Month V Day V      | Purchase Date:           | Montr V Day V          |
| Mfr Warranty            | Montf V Day V Year | ✓ Mfr Warranty<br>Exp:   | Montr V Day V Year V   |
| L&D Warranty            | Month V Day V Year | L&D Warranty     Even    | Month V Day V Year V   |
| Ext Warranty            | Month V Day V Year | Ext Warranty             | Month V Day V Year V   |
| Repair Warranty<br>Exp: | Month V Day V Year | Repair Warranty     Exp: | Montr V Day V Year V   |
| Replacement             | \$                 | Replacement              | \$                     |

- 4. Click save.
- 5. This will then import the hearing aids into the current equipment section of Sycle where you may process repairs or replacements if needed.

Please note that these patients are not purchasing the hearing aids directly from your office. They are purchasing through the managed care program, and your office is getting reimbursed a fitting fee for service.

If you have any questions or need help with third party fittings, please contact us at (888) 881-7925.